### 政府伺服器數位憑證管理中心(GTLSCA)

Tomcat 伺服器 SSL 憑證請求檔製作與憑證安裝手冊 聲明:本手冊之智慧財產權為中華電信股份有限公司(以下簡稱本公司)所有, 本公司保留所有權利。本手冊所敘述的程序係將本公司安裝相關軟體的經驗分享 供申請 SSL 伺服軟體憑證用戶參考,若因參考本手冊所敘述的程序而引起的任 何損害,本公司不負任何損害賠償責任。

本手冊的申請程序,已經在 Windows 系統 + Tomcat 9.0 版測試過,您所使用的版本或環境可能與本手冊所測試的版本有所差異,若是如此則請參考您的Tomcat 相關使用手冊,適度調整申請步驟。

### 目錄

| Tomcat SSL 憑證請求檔製作手冊             | ••••  | 2 |
|----------------------------------|-------|---|
| Tomcat SSL 憑證安裝操作手冊              | ••••• | 4 |
| 附件一:停用 SSLv3.0、TLS 1.0 和 TLS 1.1 | ••••  | 7 |

## Tomcat SSL 憑證請求檔製作手冊

一、 如何產生「金鑰對」

- 1.1 由「開始」→執行→輸出「cmd」確認。
- 1.2 在 %JAVA\_HOME%\bin 目錄下,請執行
   keytool -genkey -alias <金鑰的 alias name> -keyalg RSA -keysize 2048
   -keystore <keystore 儲存路徑>(請自行輸入需要的路徑與檔名)。
  - 若您非第1次申請憑證,請確認您所指定的路徑與檔名不會覆蓋線
     上正在使用的憑證。
  - 此指令會在指定目錄下產生".keystore"檔(內含私密金鑰),請勿於 提出憑證申請後重複執行此指令,否則舊的".keystore"檔將會被覆 蓋。
  - 請妥善保管此".keystore"檔,建議可先備份此檔案,以防後續憑證
     安裝操作有誤可以立即復原重新操作。
  - 上述指令中的 alias name 在之後 SSL 憑證安裝時會用到,請牢記 此名稱。

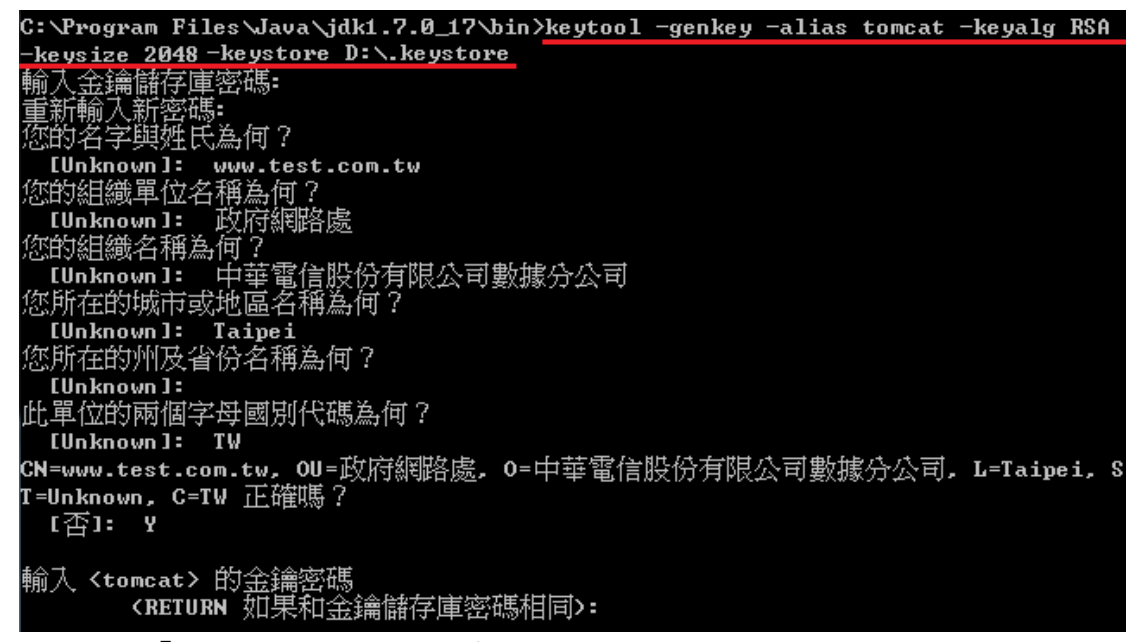

- 出現「輸入 keystore(金鑰儲存庫)密碼」:請輸入一個密碼,用以保護此 儲存庫(請妥善保存此組密碼)。
- 1.4 出現「您的名字與姓氏為何?」:請填入欲申請的網站名稱 ex:www.test.com.tw(多網域憑證申請填一個代表網站名稱即可,實際 憑證核發資料是以申請書填寫為主)。
- 1.5 出現「您的組織單位名稱為何?」:請填入公司單位名稱。
- 1.6 出現「您的組織名稱為何?」:請填入公司名稱。

- 1.7 出現「您所在的城市或地區名稱為何?」:請填入公司所在地。
- 1.8 出現「您所在的州及省份名稱為何?」:可以不用輸入,按 Enter 跳過。
- 1.9 出現「此單位的兩個字母國別代碼為何?」:請填入TW。
- 1.10 檢查所輸入的資料是否正確,若正確,請輸入 Y。
- 1.11 出現「輸入 <tomcat> 的金鑰密碼」:請直接按"Enter"鍵。(注意:此步 驟所設的密碼必須與 1.3 步驟所設的密碼一致,否則 tomcat 將無法使 用此金鑰來啟動 SSL)。
- 1.12 政府憑證管理中心之程式會擷取憑證請求檔中的公開金鑰,但不會使用 憑證請求檔中於步驟 1.4-1.9 所輸入之資訊,而是以於申請網頁上所填 入的機關或單位資訊與完全吻合網域名稱(Fully Qualified Domain Name, FQDN)為準而記載於所簽發的 SSL憑證裡面的欄位[如憑證主體 名稱(Subject Name)或憑證主體別名(Subject Alternative Name)等欄位]。
- 二、 如何產製憑證請求檔
  - 2.1 在 %JAVA\_HOME%\bin 下,執行
     keytool-certreq-alias <步驟1.2 所設定的 alias name>-file <憑證請求檔</li>
     儲存路徑>-keystore <keystore 檔案所在路徑>

C: \Program Files \Java \jdk1.7.0\_17 \bin >keytool -certreq -alias tomcat -file D: \ce rtreq.txt -keystore D: \.keystore 輸入金鑰儲存庫密碼:

- 2.2 出現「輸入 keystore(金鑰儲存庫)密碼」: 請輸入步驟 1.3 所設定的密碼。
- 請複製憑證請求檔(certreq.txt)後,至憑證管理中心網站 (https://gca.nat.gov.tw)進行 SSL 憑證申請作業。

### Tomcat SSL 憑證安裝操作手冊

- 一、 取得憑證串鍊檔案
  - 1.1 請至 GTLSCA 網站下載已經壓縮打包好的憑證串鏈檔案,下載網址為 https://gtlsca.nat.gov.tw/download/GTLSCA\_All.zip
  - 1.2 將 GTLSCA\_All.zip 解壓縮,可以得到 ROOTeCA\_64.crt、
     eCA1\_to\_eCA2-New.crt 和 GTLSCA.crt 共 3 個檔案
- 二、 安裝 SSL 憑證,請使用您之前產生憑證請求檔的 Keystore 來執行匯入 動作(依信任關係,由最上層憑證,依序往下安裝)
  - 2.1 安裝 eCA 憑證(共2張)。

在 %JAVA\_HOME%\bin 目錄下執行

keytool -import -alias eca -file D:\ROOTeCA\_64.crt -keystore <keystore 檔 案所在路徑>

# keytool -import -alias eca2 -file D:\eCA1\_to\_eCA2-New.crt -keystore <keystore 檔案所在路徑>

- 請依實際您存放檔案的位置調整指令。
- 待出現 Enter keystore password:請輸入密碼。
- 待出現 Trust this certificate:請輸 y。
- 2.2 安裝 GTLSCA 憑證。

在 %JAVA\_HOME%\bin 目錄下執行

keytool -import -alias gtlsca -file D:\GTLSCA.crt -keystore <keystore 檔案 所在路徑>

- 待出現 Enter keystore password:請輸入密碼。
- 待出現 Trust this certificate:請輸 y。
- 2.3 確認 PrivateKeyEntry 的 alias name

在 %JAVA\_HOME%\bin 目錄下執行

#### keytool -list -keystore <keystore 檔案所在路徑>

- 待出現 Enter keystore password:請輸入密碼。
- 找到 PrivateKeyEntry 對應的 alias name,範例為 tomcat
- 若您的 keystore 沒有 PrivateKeyEntry,放入 server 後,SSL 也無 法成功連線。請找出原 keystore 檔案,或是重新申請。

| □ 命令提示字元                                                                                                    |              |
|----------------------------------------------------------------------------------------------------|--------------|
| C:\Program Files\Java\jdk1.7.0_17\bin>keytool -list -keystore D:\.]<br>輸入金鑰儲存庫密碼:                                                                 | keystore 🔺   |
| 金鑰儲存庫類型:JKS<br>金鑰儲存庫提供者:SUN                                                                                                    |              |
| 您的金鑰儲存庫包含 3 項目                                                                                                    |              |
| eca, 2015/10/5, trustedCertEntry,<br>憑證指紋 (SHA1): 67:65:0D:F1:7E:8E:7E:5B:82:40:A4:F4:56:4B:CF:E2:3)<br>topoat 2015/10/5 PrivateVerFatry          | D:69:C6:F0   |
| - 2016年1, 2013/10/3, FF104teRegEntry,<br>憑證指紋(SHA1): B0:E5:62:1A:7B:10:57:C9:D7:8B:AC:F7:D7:07:AC:29:62<br>publicca, 2015/10/5, trustedCertEntry, | 2:47:70:40 = |
| 憑證指紋〈SHA1〉: 40:FE:0D:8D:9F:99:8A:46:71:F5:C3:26:E5:3F:76:DB:8                                                                                     | 5:59:C2:4F   |
| C: Program Files Wava Jdk1.7.0_17\bin}                                                                                                    |              |
|                                                                                                    |              |
|                                                                                                    |              |
|                                                                                                    | -            |
|                                                                                                    |              |

2.4 匯入 SSL 伺服器應用軟體憑證。 在 %JAVA\_HOME%\bin 目錄下執行 keytool -import -alias <PrivateKeyEntry 的alias name> -file D:\(憑證名 稱.cer) -keystore <keystore 檔案所在路徑>

- 待出現 Enter keystore password:請輸入密碼。
- 2.5 修改 Tomcat server.xml 設定
  - 開啟 %TOMCAT\_HOME% \conf \server.xml
  - 找到如下圖的地方,修改(加入) keystoreFile、keystorePass 的參數, 並確認其餘 https 相關參數設定正確。

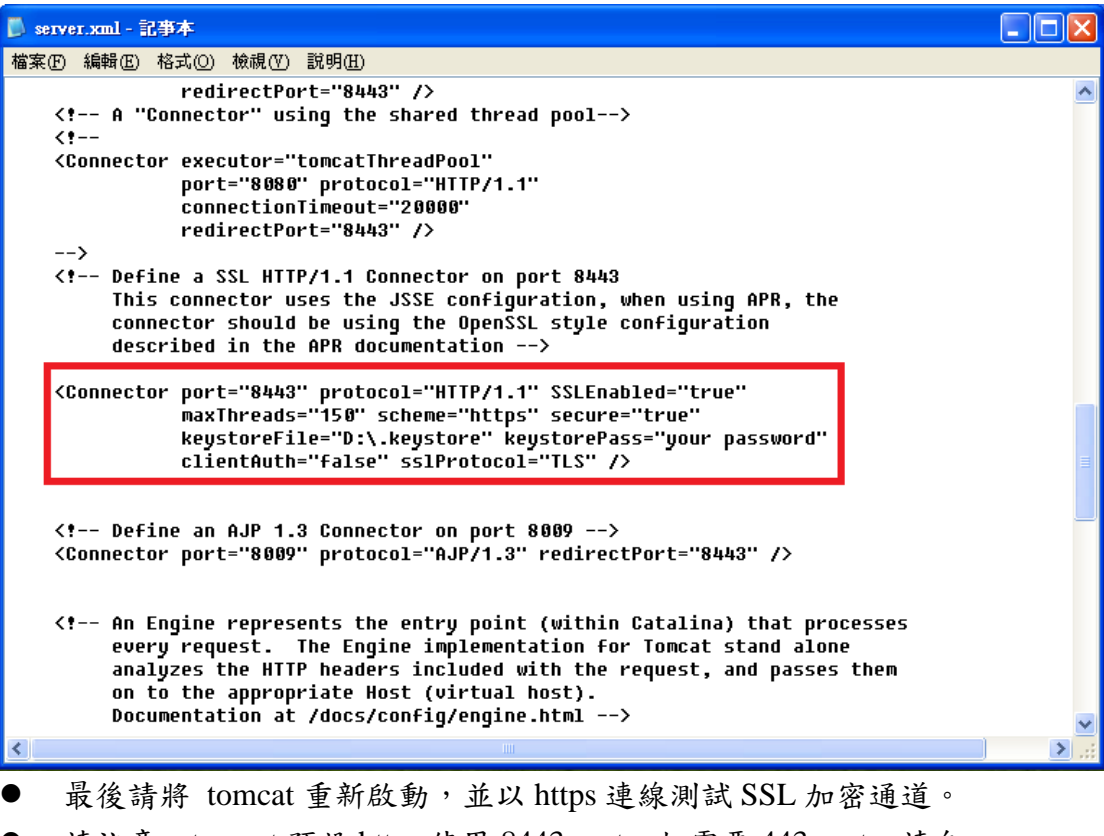

- 請注意, tomcat 預設 https 使用 8443 port, 如需要 443 port, 請自 行修改。
- 依照您的網路架構,您可能需要於防火牆開啟對應 https 的 port。

# 附件一:停用 SSLv3.0、TLS 1.0 和 TLS 1.1

- 開啟 % TOMCAT\_HOME% \conf \server.xml
- 找到如下圖的地方,修改(加入)
  - 若您使用的 Tomcat 版本為 5 或 6(6.0.38 以前) sslProtocols="TLSv1.2"的參數
  - 若您使用的 Tomcat 版本為 6(6.0.38 以後)或 7 sslEnabledProtocols="TLSv1.2"的參數

### 📕 server.xml - 記事本 檔案(F) 編輯(Ε) 格式(Ο) 檢視(∀) 説明(Η) <!-- A "Connector" using the shared thread pool--> <!--<Connector executor="tomcatThreadPool" port="8080" protocol="HTTP/1.1" connectionTimeout="20000"</pre> redirectPort="8443" /> --> <!-- Define a SSL HTTP/1.1 Connector on port 8443</pre> This connector uses the JSSE configuration, when using APR, the connector should be using the OpenSSL style configuration described in the APR documentation --> <Connector port="8443" protocol="HTTP/1.1" SSLEnabled="true" maxThreads="150" scheme="https" secure="true" keystoreFile="D:\.keystore" keystorePass="your password" clientAuth="false" sslEnabledProtocols="TLSv1.2" /> <!-- Define an AJP 1.3 Connector on port 8009 --> <Connector port="8009" protocol="AJP/1.3" redirectPort="8443" /> <!-- An Engine represents the entry point (within Catalina) that processes</pre> every request. The Engine implementation for Tomcat stand alone analyzes the HTTP headers included with the request, and passes them on to the appropriate Host (virtual host). Documentation at /docs/config/engine.html -->

● 重新啟動 Tomcat